# Integrating a Windows 7 machine in IPBrick

iPortalMais 2010

February 3, 2011

# Contents

| 1        | Introduction           | 3        |
|----------|------------------------|----------|
| <b>2</b> | Requirements           | 3        |
| 3        | Windows 7 Workstation  | 3        |
| 4        | Additional Information | <b>5</b> |

#### 1 Introduction

This document endeavours to guide you through the process of integrating a Windows 7 workstation in an IPBrick managed domain.

## 2 Requirements

You will need the Samba - Windows 7 package (samba\_win7\_reg.zip) that is available at our eshop:

http://eshop.ipbrick.com/eshop/

At: Downloads  $\gg$  Software  $\gg$  IPBrick Related Software  $\gg$  IPBrick 5.2

**Note**: You have to be registered at our eshop for the Download section to be available.

Please unzip the samba\_win7\_reg.zip file and add it to the windows 7 registry.

 $\Rightarrow$  **Important Note:** You must merge the file before you join the machine to the domain!

#### 3 Windows 7 Workstation

 $\Rightarrow$  Note: Before starting the process of joining a machine in a domain you have to know the username/password of the administrator of the Windows 7 machine. Then you can start the migration process.

Therefore you have to:

- 1. Go to the Control Panel;
- 2. Click on the first popdown list and select Network;
- 3. On the window's left size right click on Network and select Properties
- 4. A new window will appear, click on Local Area Connection and select Properties;
- 5. Choose TCP/IPv4 in the open window's list 'This connection uses the following items:' and click on Properties;
- Choose Obtain the IP Address Automatically and then select Obtain DNS server addresses automatically;
- 7. Close the network properties window.

The next step is to confirm that the machine IP address is the same that was introduced in IPBrick.I. Therefore you have to:

- 1. Press the keys [windows]+[R];
- 2. cmd [ENTER];
- 3. ipconfig /all;
- 4. Check the information in the IP Address field.

If the IP address is not the one introduced in *IPBrick* you have to release it and renew it with the following commands:

- 1. Press [windows]+[R] keys simultaneously;
- 2. cmd [ENTER];
- 3. ipconfig /release;
- 4. ipconfig /renew;
- 5. ipconfig /all.

If the machine IP address is right you can join the machine in the domain company:

- 1. Go to the Control Panel  $\gg$  System and Security  $\gg$  System
- 2. Click on Advanced System Settings;
- 3. Select the Computer Name tab, click on Change... and give the computer a name (the name must have been created in IPBrick.I before);
- Press the More... button and add the DNS machine domain: company.com. DO NOT select the option Change primary DNS suffix when domain membership changes;
- 5. Insert company in the domain. The password of the domain company or of the machine administrator may be requested;
- 6. Click OK and close System Properties;
- 7. You will receive one warning about DNS domain name configuration after the join has succeeded:

Changing the Primary Domain DNS name of this computer to "" failed. The name will remain "MYDOM". The error was:

The specified domain either does not exist or could not be contacted

This warning can be ignored or silenced with setting other registry keys.

8. Restart the machine. While the machine is starting you can already login the domain company.

 $\Rightarrow$  Note: The workstation doesn't need to be configured with the DHCP. It can be configured with a fix IP address. In this case you don't have to fill in the field MAC Address while you register the machine in *IPBrick*.

## 4 Additional Information

For more information please consult this site: http://wiki.samba.org/index.php/Windows7